# **KES IDT LOGIC** ハンズオン クラウド―デバイス通信 Azure編

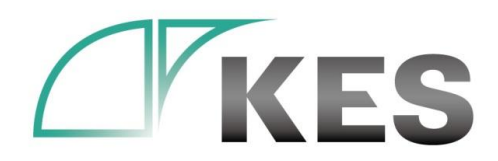

©Kanazawa Engineering Systems Inc.

株式会社金沢エンジニアリングシステムズ

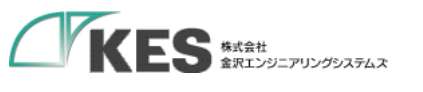

アジェンダ

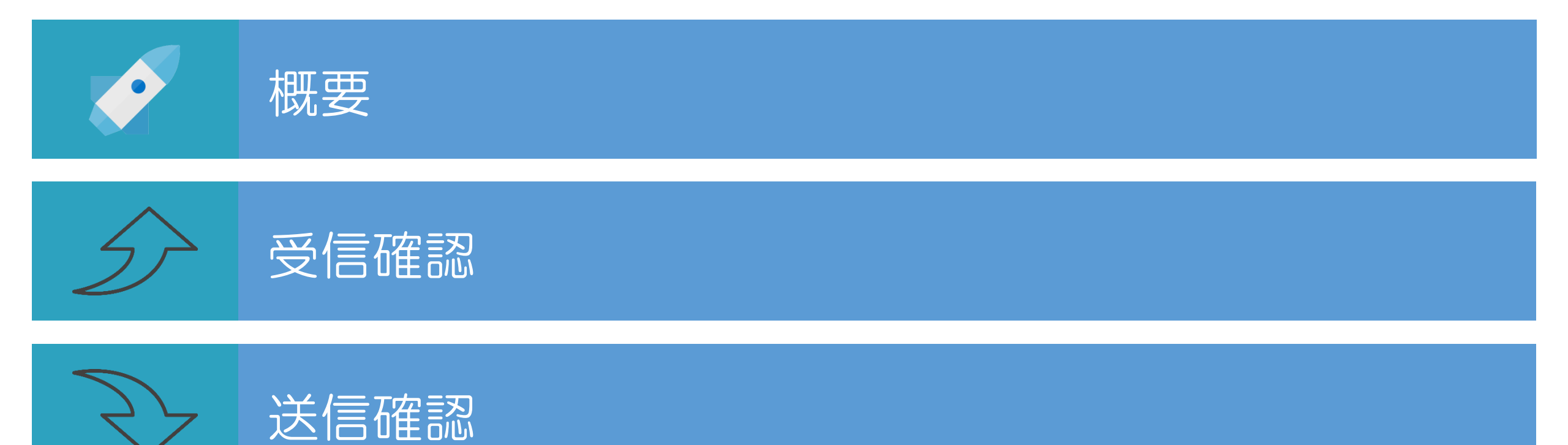

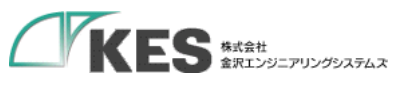

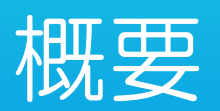

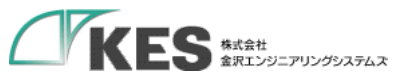

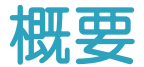

### 必要な機材

・以下の機材があることをご確認ください。

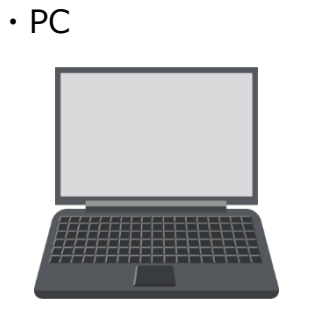

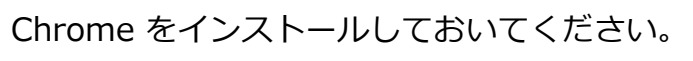

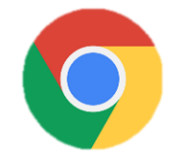

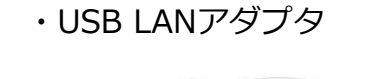

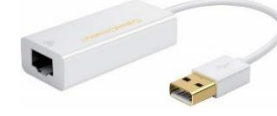

PCにLANポートがある場合はアダプタは不要ですが IP設定を固定し切替ながらセットアップするため、 専用に1つあると便利です。

・デバイス設定編にて使用したPLC

・LANケーブル

• KES IoT Logic

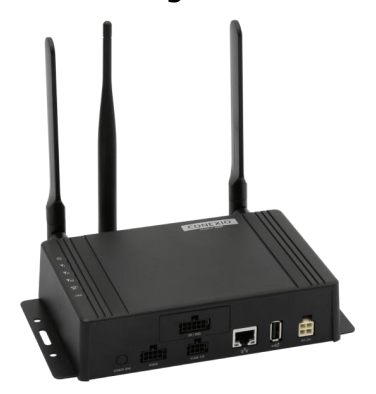

・SIM挿入済み ・クラウド接続確認済み ・デバイス設定済み

Wi-Fi、またはモバイル経由でインターネットに アクセスできるようにしてください。

・クラウド接続、デバイス設定編が終了している前提としています。

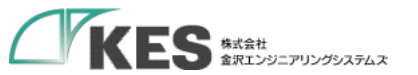

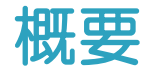

# Ŷ クラウド接続編/デバイス設定編のおさらい おさらい クラウドへのデータ送信(クラウド接続編)とデバイスからのデータ受信(デバイス設定編)をそれぞれ確認しました。 次は、一貫でデバイスからクラウドまでの一連でデータ送信を確認します。 🗔 🛛 🛔

・設定は、クラウド接続編、デバイス設定編にて完了しています。GW PLC を稼働させた状態からの確認です。

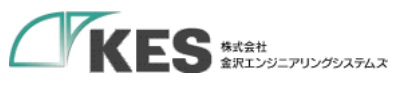

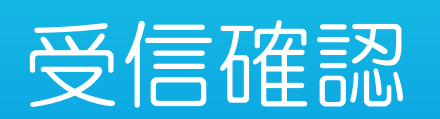

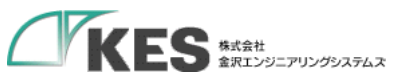

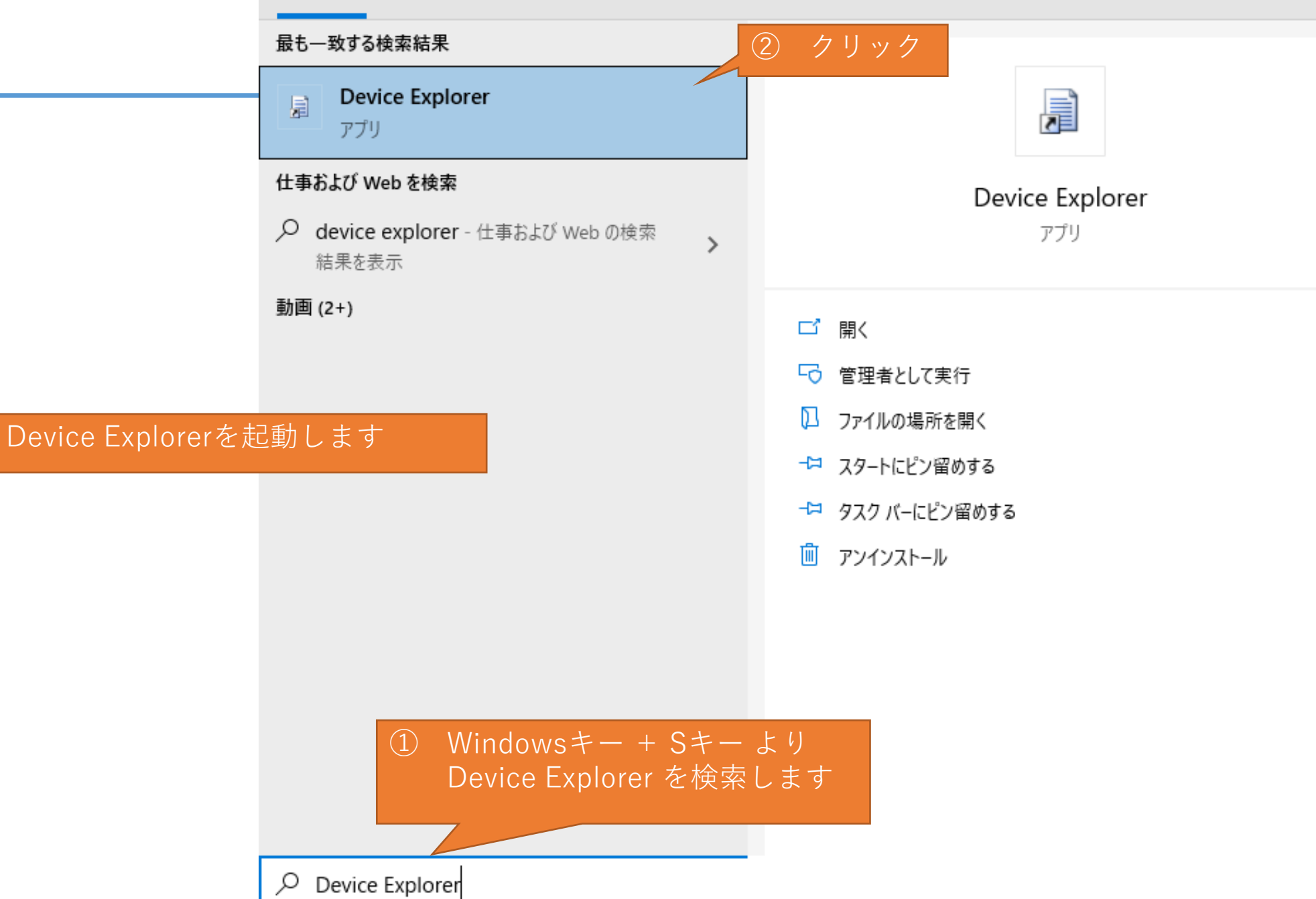

| KES KISK | 🖳 Device Explorer Twin                                                                                                    | - | × |   |
|----------|----------------------------------------------------------------------------------------------------|---|---|---|
|          | Configuration Management Data Messages To Device Call Method on Device                                                                                                    |   |   |   |
|          | Connection Information<br>IoT Hub Connection String:<br>HostName=powerbiDemo.azure-<br>devices.net,SharedAccessKeyName=iothubowner;SharedAccessKey=<br>クラウド接続編にてセットした接続<br>文字列が入っています |   |   |   |
|          | Protocol Gateway HostName:<br>Update<br>Shared Access Signature                                                                                                    |   |   |   |
|          | Key Name     iothubowner       Key Value     fccuchcuc2,ccuchtertertertertertertertertertertertertert                                                                                 |   |   |   |
|          | TTL (Days) 365 Generate SAS                                                                                                    |   |   | Q |
|          |                                                                                                    |   |   | 0 |

| <b>KES</b> 株式会社<br>金沢エンジニアリングシステム | 🖬 Device Explorer Twin — 🗆 🗙                                                                                                    |   |
|-----------------------------------|----------------------------------------------------------------------------------------------------|---|
|                                   | Configuration       Management       Data       Messages To Device       Call Method on Device         Actions       クリック         Create       Refresh       Update       Delete       SAS Token       Twin Props. |   |
|                                   | Devices Total: 1 Filter:                                                                                                    |   |
|                                   | Id       PrimaryKey       SecondaryKey       PrimaryThumbl       SecondaryThu       ConnectionStrir       Connected         •       DeviceTest          Connected                                                  |   |
|                                   | loTデバイスが表示れ、Connected<br>になっていることを確認します                                                                                                    |   |
|                                   |                                                                                                    |   |
|                                   |                                                                                                    |   |
|                                   | <                                                                                                    | ç |

 $\square$ 

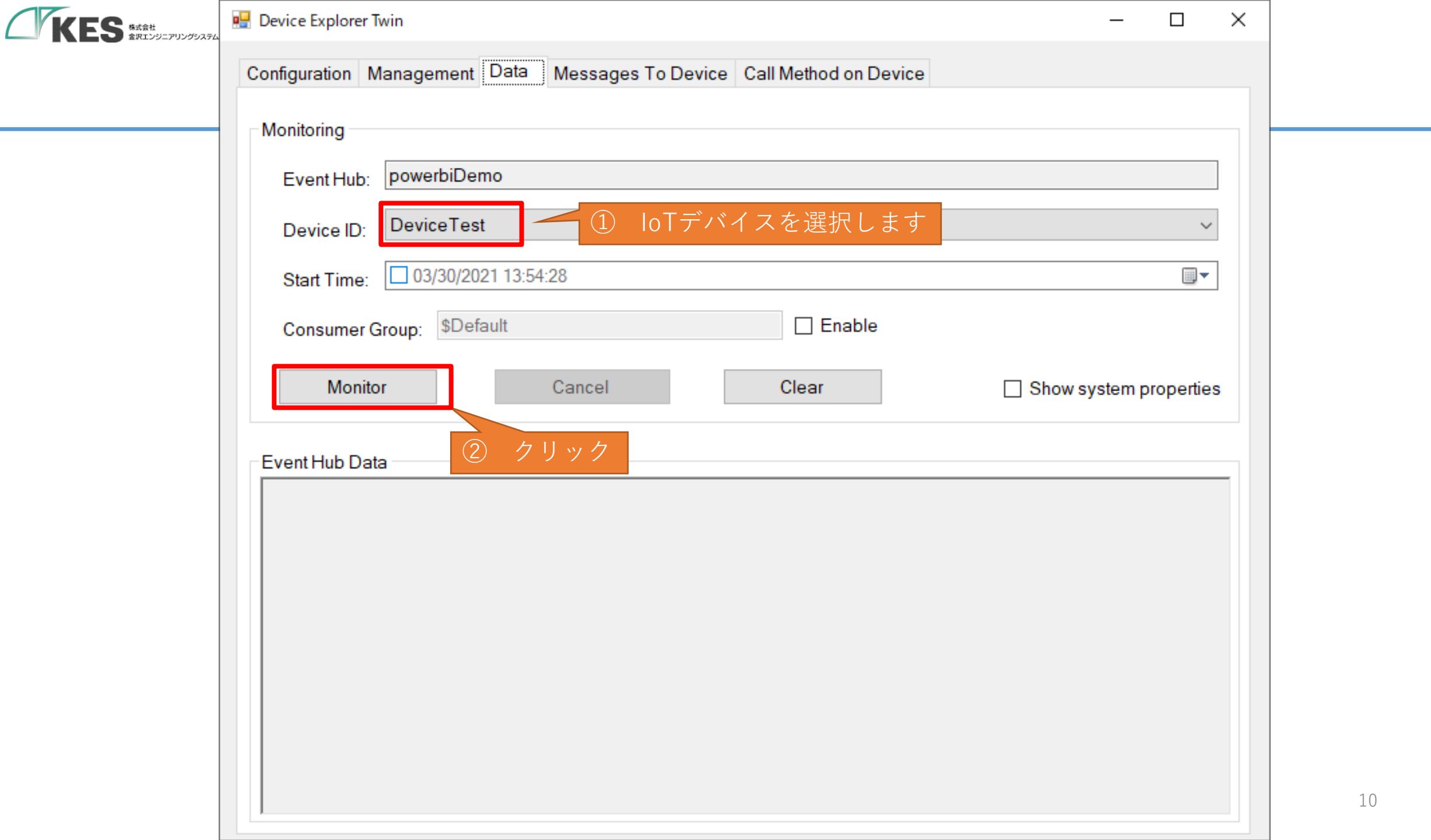

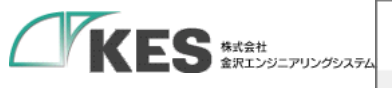

#### Configuration Management Data Messages To Device Call Method on Device

| Monitoring     |                  |                  |                      |                        |
|----------------|------------------|------------------|----------------------|------------------------|
| Event Hub:     | powerbiDemo      |                  |                      |                        |
| Device ID:     | DeviceTest       |                  |                      | ~                      |
| Start Time:    | 03/30/2021 14:4  | 14:59            |                      |                        |
| Consumer G     | Group: \$Default |                  | Enable               |                        |
| Monito         | 1                | Cancel           | Clear                | Show system properties |
| Receiving even | a<br>ents        | loTデバイス<br>を監視する | からの受信データ<br>犬態になりました |                        |

 $\times$ 

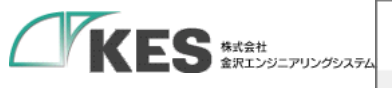

| Configuration                                                                                                    | Management                                                               | Data Messages T | o Device Call Method on De | evice                  |
|----------------------------------------------------------------------------------------------------|--------------------------------------------------------------------------|-----------------|----------------------------|------------------------|
| Monitoring                                                                                                    |                                                                          |                 |                            |                        |
| Event Hub                                                                                                    | powerbiDe                                                                | mo              |                            |                        |
| Device ID:                                                                                                    | DeviceTes                                                                | st              |                            | $\sim$                 |
| Start Time                                                                                                    | 04/02/20                                                                 | 021 15:42:40    |                            |                        |
| Consumer                                                                                                    | Group: \$De                                                              | fault           | Enable                     |                        |
| Moni                                                                                                    | tor                                                                      | Cancel          | Clear                      | Show system properties |
| Event Hub Da                                                                                                    | ata                                                                      |                 |                            |                        |
| "D139": 139<br>"D140": 144<br>"D141": 144<br>"D142": 144<br>"D143": 144<br>"D145": 144<br>"D145": 144<br>"D145": 144<br>"D146": 144<br>"D146": 144<br>"D148": 144<br>"D148": 144<br>"D149": 149<br>}Properties:<br>'source': 'ma | 90,<br>00,<br>10,<br>20,<br>30,<br>40,<br>50,<br>50,<br>70,<br>80,<br>90 | IoTデバイ<br>受信しまし | スからデータ受信を<br>ノた            | I                      |

 $\times$ 

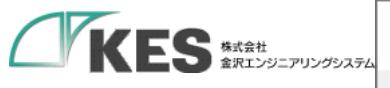

#### Configuration Management Data Messages To Device Call Method on Device

| Monitoring                                                                                                    |                                                                                                    |        |
|----------------------------------------------------------------------------------------------------|----------------------------------------------------------------------------------------------------|--------|
| Event Hub:                                                                                                    | powerbiDemo                                                                                                    |        |
| Device ID:                                                                                                    | DeviceTest                                                                                                    | $\sim$ |
| Start Time:                                                                                                    | 04/02/2021 15:42:40                                                                                                    |        |
| Consumer (                                                                                                    | Group: \$Default                                                                                                    |        |
| Monito                                                                                                    | or Cancel Clear Show system prope                                                                                                    | erties |
| Event Hub Dat<br>"D148": 1480<br>"D149": 1490<br>}Properties:<br>'source': 'map                                                                            | ta<br>0,<br>0<br>ping'                                                                                                    | ^      |
| 2021/04/02 16:<br>"entryDatetin<br>"mac_addre<br>"device_typ<br>"event_type<br>"ConnectErr<br>"D100": 1000<br>"D101": 1010<br>"D102": 1020<br>"D103": 1030 | :03:42> Device: [DeviceTest], Data:[{<br>me": "2021-04-02T16:03:42+09:00",<br>ess": "00:11:0C:1B:81:CF",<br>pe": "test_device",<br>"": "ver1",<br>ror": 0,<br>0,<br>0,<br>0,<br>0,<br>0,<br>0,<br>0,<br>0, | *      |

13

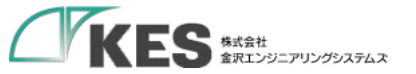

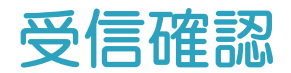

# これで、クラウドヘデータ上ることが確認できました。

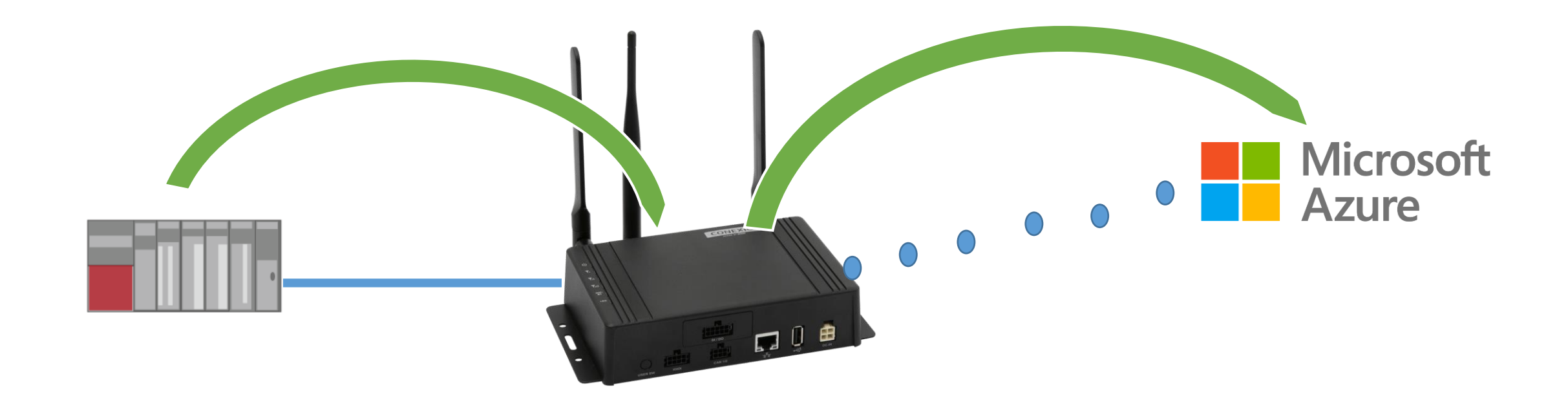

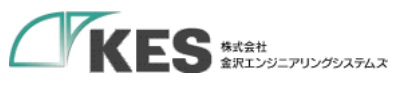

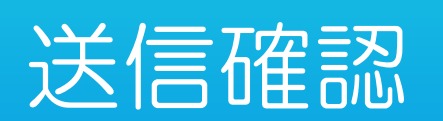

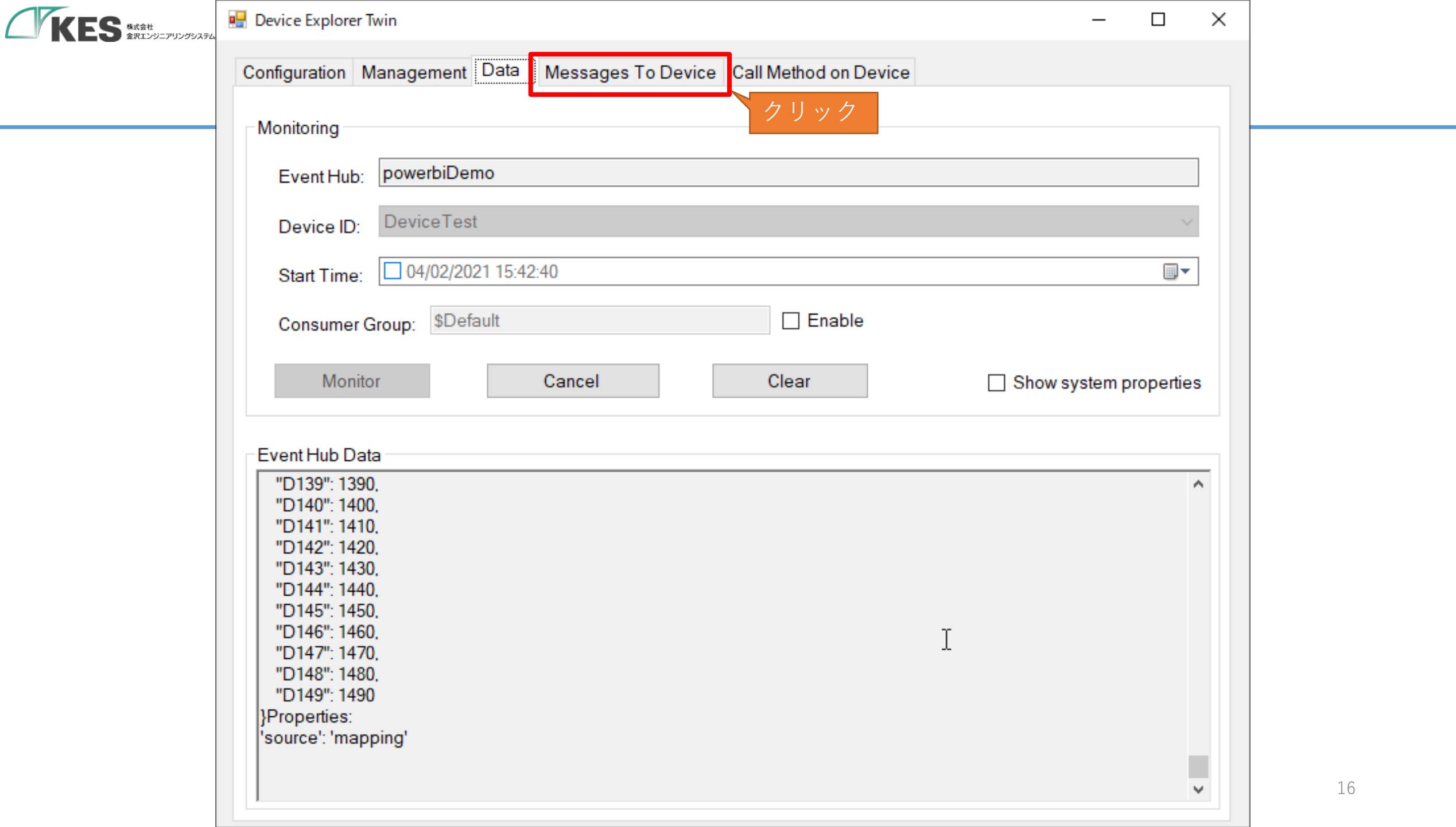

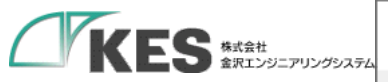

#### Configuration Management Data Messages To Device Call Method on Device

#### Send Message to Device:

| Io I Hub:                          | powerbiDemo                                                                                                    |  |  |  |  |
|------------------------------------|----------------------------------------------------------------------------------------------------|--|--|--|--|
| Device ID:                         | DeviceTest ~                                                                                                    |  |  |  |  |
| Message:                           | {"device_type":"test_device","dataName":"D100","value":"900","transactionId":"1"}                                                                                                    |  |  |  |  |
|                                    | Add Time Stamp Monitor Feedback Endpoint                                                                                                    |  |  |  |  |
| Properties<br>Ke                   | Properties       System Pr       ②       JSONフォーマットで、デフォルトの内容以下を書き変えます         Key       "device_type"       ユニット名 を入力         *       "dataName"       データ名 を入力         *       "value"       任意の値 を入力 ダブルクォート付         *       で入力します       * |  |  |  |  |
| Se<br>Output<br>コピペ用<br>{''device_ | _type":"test_device","dataName":"D100","value":"900","transactionId":"1"}                                                                                                    |  |  |  |  |

| 🖳 Device Explorer Twin — 🗆 🔿                                                                                                    | × |    |
|----------------------------------------------------------------------------------------------------|---|----|
| Configuration Management Data Messages To Device Call Method on Device                                                                                                    |   |    |
| Send Message to Device:         IoT Hub:       powerbiDemo         Device ID:       DeviceTest         Message:       {"device_type":"test_device","dataName":"D100","value":"900","transactionId":"1"}        Add Time Stamp      Monitor Feedback Endpoint |   |    |
| Properties System Properties       Key     Value       •     •       ①     クリック       Send     Clear                                                                                                    |   |    |
| Output<br>Sent to Device ID: [DeviceTest],<br>Message:"{"device_type":"test_device","dataName":"D100","value":"900","transactionId":"1"}", message Id: 1fc2454c-<br>b5f3-4ad0-9d46-9d7ed3a4adb3<br>送信内容がOutputに表示されます                                        |   | 18 |

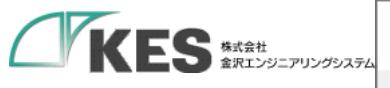

#### 💀 Device Explorer Twin

#### Configuration Management Data Messages To Device Call Method on Device

| Monitoring                                                                                                    |                                                                                                    |            |
|----------------------------------------------------------------------------------------------------|----------------------------------------------------------------------------------------------------|------------|
| Event Hub:                                                                                                    | powerbiDemo                                                                                                    |            |
| Device ID:                                                                                                    | DeviceTest                                                                                                    | $\sim$     |
| Start Time:                                                                                                    | 04/02/2021 15:42:40                                                                                                    |            |
| Consumer (                                                                                                    | Group: \$Default                                                                                                    |            |
| Monito                                                                                                    | or Cancel Clear Show system p                                                                                                    | oroperties |
| Event Hub Dat<br>"D149": 1490<br>Properties:<br>'source': 'map<br>2021/04/02 16:<br>"entryDatetin<br>"device_typ<br>"event_type<br>"transaction<br>"returnCode<br>"ConnectErrr<br>Properties:<br>'source': 'map | ta<br>0<br>wping'<br>:14:25> Device: [DeviceTest]. Data:[{<br>me": "2021+0+02TT}:14:24+09:00".<br>re": "test_device".<br>w": "ver1".<br>Id": "1".<br>w": "OK".<br>ror": 0<br>wping'<br>:14:25> Device: [DeviceTest]. Data:[{<br>me". "2021+0+02TT<br>:14:24+09:00".<br>"transactionId"が一致するデータが応答<br>データになります。<br>"returnCode"にて送信結果が返ります。 |            |

Х

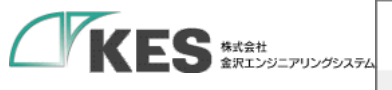

#### 💀 Device Explorer Twin

#### Configuration Management Data Messages To Device Call Method on Device

| 0                                                                                                    |                                                                                                |                              |                        |
|----------------------------------------------------------------------------------------------------|------------------------------------------------------------------------------------------------|------------------------------|------------------------|
| Monitoring                                                                                                    |                                                                                                |                              |                        |
| Event Hub: powe                                                                                                    | rbiDemo                                                                                        |                              |                        |
| Device ID: Devic                                                                                                    | eTest                                                                                          |                              | $\sim$                 |
| Start Time: 04                                                                                                    | /02/2021 15:42:40                                                                              |                              |                        |
| Consumer Group:                                                                                                    | \$Default                                                                                      | Enable                       |                        |
| Monitor                                                                                                    | Cancel                                                                                         | Clear                        | Show system properties |
| Event Hub Data<br>"entryDatetime": "20<br>"mac_address": "00<br>"device_type": "tes:<br>"event_type": "ver1"<br>"ConnectError": 0,<br>"D100": 900,<br>"D101": 1010,<br>"D102": 1020,<br>"D102": 1020,<br>"D103": 1030,<br>"D104": 1040,<br>"D105": 1050,<br>"D106": 1060,<br>"D106": 1060,<br>"D107": 1070,<br>"D108": 1080,<br>"D109": 1090, | )21-04-02T16:14:32+09:00".<br>):11:0C:1B:81:CF".<br>t_device".<br>"<br>アレロに書き込んだデ<br>読み込んでいること | 、<br><sup>×</sup> ータを<br>を確認 |                        |

20

 $\times$ 

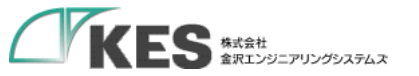

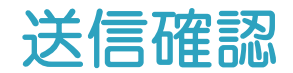

# これで、クラウドからデータを書き込めることが確認できました。

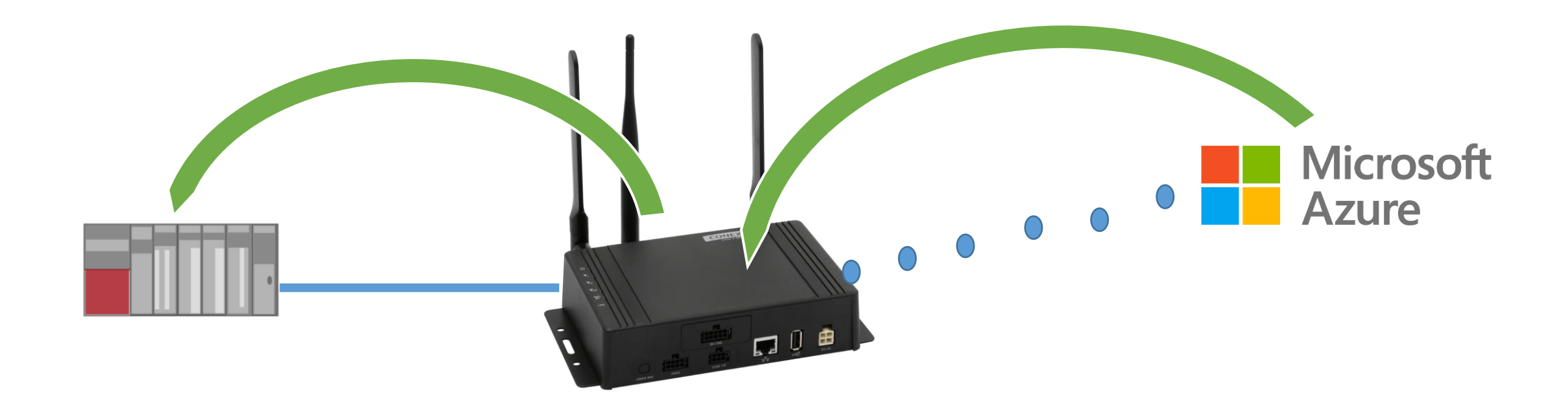

## クラウドーデバイス通信編は完了です! お疲れさまでした!

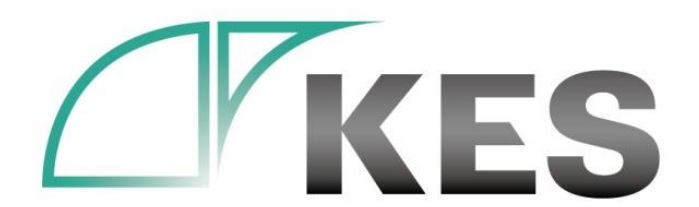

©Kanazawa Engineering Systems Inc.

## 次回、PowerBI編も公開予定です! お楽しみに!